# Multiple RMS / Hub units in same premises

In case of multiple RMS / Hub units working in same premises, bag received at the Mail Exchange office is available in the respective Hub in the same premise for bag opening. Also, bags closed from the respective Hub is available in the Mail Exchange Office for dispatch.

- Bags received at Mail Exchange Offices (TMOs / L1U/ L2U) are available for bag opening in the respective Hubs (NSH/ICH/CRC/PH).
- Bags closed from the respective Hubs (NSH/ICH/CRC/PH) are available for dispatch in Mail Exchange Offices (TMOs / L1U/ L2U).

#### Pre-Requisite:

Assign role IPVS role for EDD (YS: IPVS\_EDD) to the required User through RDA.

#### Office Mapping:-

Office mapping should be done using the T-code: **ZCHUB** 

- a. Login to ECP system.
- b. Enter T-code: ZCHUB
- c. Click on Execute.

| Execute (F8)                              |  |
|-------------------------------------------|--|
| Division ID RM2135000000 RMS 'Q' DIVISION |  |

d. Click on Insert.

| Configurin    | g EDD Hubs ii      | n same prem   | nises           |                                      |
|---------------|--------------------|---------------|-----------------|--------------------------------------|
| 9.188.        | = = 7   O   ·      | 🖄 i 🕒 😨 🚹     | 💷 🔘 Insert      | T Delete                             |
|               |                    |               | In              | sert (Shift+F1)                      |
| Same pre      | emises hub(        | s) configu    | ration for      | : RMS 'Q' DIVISION ( RM21350000000 ) |
| Unreg/TMO/Ex  | Description        | Hub ID        | Hub Description |                                      |
| MO21350000553 | Mysuru Sorting L1U | MO21350000564 | Mysuru CRC L1R  |                                      |
| MO21350000553 | Mysuru Sorting L1U | SP21308000650 | Mysuru NSH      |                                      |
|               |                    |               |                 |                                      |

# Standard Operating Procedure- Multiple RMS / Hub units in same premises

e. Enter Facility Id for mapping offices working in same premises. (First Office ID is Mail Exchange Offices facility Id and second office Id is Hub facility Id).

| Configurin                      | g EDD Hubs              | in same pren    | nises           |                                    |
|---------------------------------|-------------------------|-----------------|-----------------|------------------------------------|
| 9 8 8 8                         | i i i i i i             | 1 🔁   🕒 😨 🚹     | 🛛 🔣 🕴 💿 Insert  | The Delete                         |
| Same pre                        | emises hul              | o(s) configu    | ration for :    | RMS 'Q' DIVISION ( RM21350000000 ) |
| Unreg/TMO/Ex                    | Description             | Hub ID          | Hub Description |                                    |
| MO21350000553                   | Mysuru Sorting L        | U MO21350000564 | Mysuru CRC L1R  |                                    |
| MO21350000553                   | Mysuru Sorting L        | U SP21308000650 | Mysuru NSH      |                                    |
| 🔄 Configuring EDD               | Hubs in same pre        | nises           |                 |                                    |
| Unreg/TMO/Ex  <br>M021350000553 | Hub ID<br>PH21350000763 |                 |                 |                                    |
| Click on C                      | ontinue.                |                 |                 |                                    |

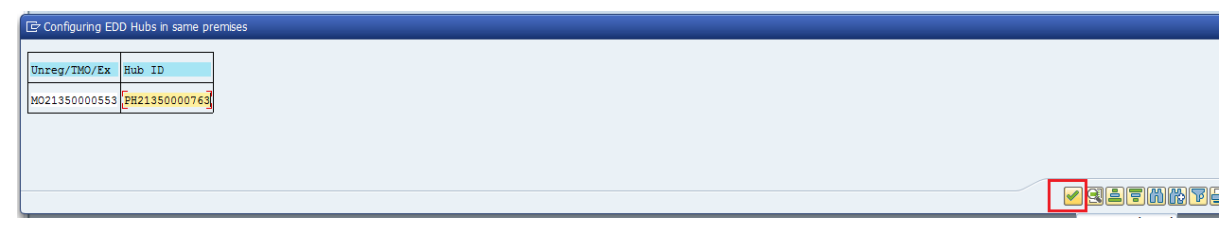

- g. To delete wrong/unwanted entries.
- h. Select wrong entry.
- i. Click on Delete.

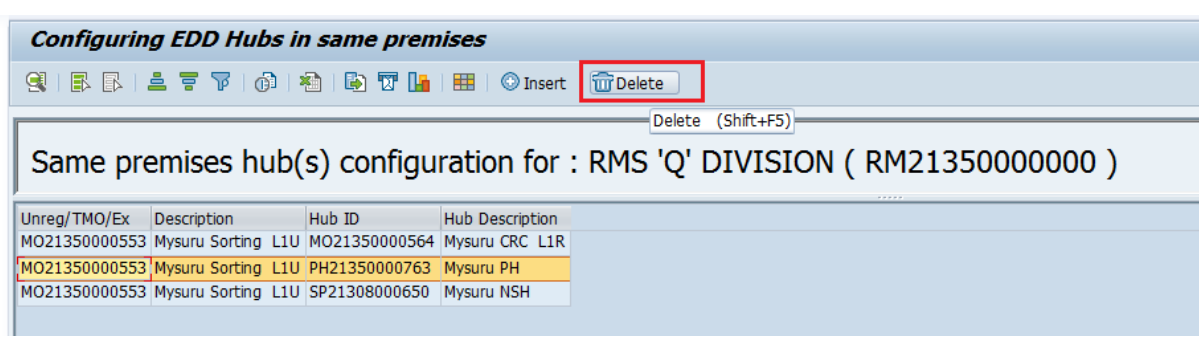

Note:-

 If Mail Exchange Office and Hub are under two different divisions then mapping should be done from the Hub Division and cannot be done from the Mail Exchange Office Division.
 Multiple RMS / Hub working in same premises mapped in the above way, bag received at Mail Exchange Office will be available in the respective hub for Bag opening. Similarly bags closed from the respective hub will be available in the Mail Exchange office for Bag dispatching.

## **Bag Receipt and Open**

Bag received at Mail Exchange Offices is available for Opening at respective Hubs (NSH/ICH/CRC/PH) in the same premises.

# **Bag Receipt:-**

- a. Receive the Bag at Mail Exchange Offices.
- b. Select **Schedule ID** from box and Click on **Fetch** and Scan the Bag Number in the **Bag ID** field.
- c. Enter the bag Weight. If it is a legacy bag select the From Office ID from the drop down box. Bag destination as Forward Bag. Then click Receive Button or use Shortcut Ctrl+L to receive bag.
- d. The bag will appear in **Scanned Bags** option.
- e. Enter all bags by the mentioned method and click **Receive** button or use shortcut **Ctrl+R** to receive all bags.
- f. Click on **OK** button by confirming the total number of bags received.

| Receive Header Details                                                                                                    |                          |                     |                        |                        |                      |
|----------------------------------------------------------------------------------------------------|--------------------------|---------------------|------------------------|------------------------|----------------------|
| Office ID MO21350000553 Mysuru Sorting L1U Set GEN1     Fetch                                                                 |                          |                     |                        |                        |                      |
| Schedule ID: 🗮 BANI_RTC_1818                                                                                                  |                          |                     |                        |                        |                      |
| Actual Arrival Date [27.05.2020 ]     Actual Arrival Time 12.50.50 24 Hrs      Mail List ID     Bag ID     Weight Kgs     Kgs |                          |                     |                        |                        |                      |
|                                                                                                    |                          |                     |                        |                        |                      |
| Expected Bags                                                                                                    | i                        |                     |                        |                        |                      |
| View: [Standard View]  Print Version Export                                                                                   | ard View]                | Export 4            |                        |                        |                      |
| Schedule ID Mail List ID Bag ID Bag Type Delivery Type Bag Closed From Bag Closed To Priority                                 | ID                       | Mail List ID Bag ID | Bag Type Delivery Type | Bag Closed From        | Bag Closed To        |
|                                                                                                    | 1                        | 0 CBK5003163960     | Parcel                 | Mysuru PH              | Bengaluru Parcel Hub |
|                                                                                                    | (                        | 0 CBK5003163778     | Parcel                 | Mysuru PH              | Bengaluru Parcel Hub |
|                                                                                                    | HADESHWARAMALAI_TRAINING | 0 RBK2018042722     | Registered NT          | Mahadeshwara Malai S.O | Mysuru CRC L1R       |
|                                                                                                    | MBALLI_TRAINING          | 0 RBK3006237936     | Registered NT          | Mamballi S.O           | Mysuru CRC L1R       |
|                                                                                                    | THEMARANAHALLI_TRAINING  | 0 EBK5004804041     | Speed post TD          | Santhemaranahalli S.O  | Mysuru NSH           |
|                                                                                                    | MAKERAI S.O              | 0 EBK0603199130     | Speed post TD          | Kamakerai S.O          | Mysuru NSH           |
|                                                                                                    |                          |                     |                        |                        |                      |

# Bag Open:-

- a. Open the Bag at respective Hub (NSH/ICH/CRC/PH).
- b. Scan the Bag Number in the Bag Id and Article Number one by one. The scanned articles will be shown in the list.
- c. Click on **Submit** or **Ctrl+S** to save the data permanently.

| Bag Open                                                                                                    |                                                                                                    |
|----------------------------------------------------------------------------------------------------|----------------------------------------------------------------------------------------------------|
| Bag Details           * Office ID         SP21308000650         Mysuru NSH           * Bag ID         EBK000316/0130         Bass ready to Open           Source         Kamakensi S.O         Created By (test14 F           Article Number         Enter | Set (GEN1                                                                                                    |
| Expected Articles           View (Blandard View)         Export a           Bag ID / Article Number         Booking Office           Article Vieight         To Procede           Insured Flag         Priority                                            | Scanned Articles  View (Btandard View)  Export #  Bag ID / Article type Article Bag Weight To Pincode Insured Flag Pionty Bag Destination Facility ID Description  ExC00543710IN Interd Speed Plast 0.030 670001 |

IPVS Team, ipvs.cept@indiapost.gov.in Centre for excellence in Postal Technology

# Standard Operating Procedure- Multiple RMS / Hub units in same premises

## **Bag Closing and Dispatch:-**

Bags closed at respective Hubs (NSH/ICH/CRC/PH). are available for dispatch at Mail Exchange Offices.

## Prerequisite:-

A foot schedule is created from Hub to Mail Exchange Office and all the destination offices to concerned bag type are maintained in that schedule.

Create and maintain Due Mail Sorting List (DMSL) for concerned bag type to dispatch all the bags from Mail Exchange Offices to respective destination.

## Bag Close :-

- a. Close the bag at respective Hub (NSH/ICH/CRC/PH).
- b. Select the **Destination** from the drop down menu and Select **Bag Type.**
- c. Click **Next** button.
- d. Scan articles and click Finish (Ctrl+F).

# Bag Dispatch:-

- a. Dispatch the bag from Mail Exchange Offices.
- b. Select the **Schedule ID**, The bags closed from HUB for the selected schedule will appear on **Ready for Dispatch** window.
- c. Scan the Bag Number in Bag ID. Click Dispatch and Print Mail List option for printing Mail List. This will generate Mail List ID.

(Note: - To avoid unwanted set to set transfer of bags, please make sure closed bags are dispatched for direct schedule from Hub before set close of Mail Exchange Offices).

| Office ID<br>Schedule ID<br>ispatched To<br>ag ID | MO213500<br>MYSNSH_<br>Bengaluru | BGTMO_2300_MM<br>City TMO | 15          | Mysuru Sorting L1L<br>2MMS<br>Weight | 23:10           | Set GEN1      | - Enter  |    |                      |             |           |             |               |                 |                          |            |          |
|---------------------------------------------------|----------------------------------|---------------------------|-------------|--------------------------------------|-----------------|---------------|----------|----|----------------------|-------------|-----------|-------------|---------------|-----------------|--------------------------|------------|----------|
|                                                   | u                                |                           |             |                                      |                 |               |          |    |                      |             |           |             |               |                 |                          |            |          |
| Ready for Disp                                    | oateh                            |                           |             |                                      |                 |               |          | Se | anned Bags           |             |           |             |               |                 |                          |            |          |
| View: [Standa                                     | srd View]                        | Print Ver                 | sion Export | -                                    |                 |               | 2,       | ×  | iew: [[Standard Vier | ~ ~         | Print Ver | sion Export |               |                 |                          |            | 2,       |
| Dispatche                                         | d To                             | Beg ID                    | Bag Type    | Delivery Type                        | Bag Closed From | Bag Closed To | Priority | 10 | Dispatched To        | Bag IC      | D         | Bag Type    | Delivery Type | Bag Closed From | Bag Closed To            | Bag Weight | Priority |
| Bengaluru                                         | City TMO                         | EBK0000006235             | Speed post  |                                      | Mysuru NSH      | Bengaluru NSH | 1        |    | Bengaluru City TI    | NO CBK8     | 763746753 | Parcel      |               | Mysuru PH       | Delhi Parcel Hub         | 1,000      |          |
| Bengaluru                                         | City TMO                         | EBK0000009999             | Speed post  |                                      | Mysuru NSH      | Bengeluru NSH | 1        |    | Bengaluru City T     | NO RBK3     | 820428735 | Registered  |               | Mysuru CRC L1R  | Delhi RMS Bhawan CRC L1R | 1.000      |          |
| Bengaluru                                         | City TMO                         | EBK0000012478             | Speed post  |                                      | Mysuru NSH      | Bengaluru NSH |          |    | Bengaluru City TI    | NO EBK7     | 253478523 | Speed post  |               | Mysuru NSH      | New Delhi NSH            | 1,000      |          |
| Bengaluru                                         | City TMO                         | EBK0000025455             | Speed post  |                                      | Mysuru NSH      | Bengaluru NSH |          |    |                      |             |           |             |               |                 |                          |            |          |
| Bengaluru                                         | City TMO                         | EBK0000033332             | Speed post  | Non Town Delivery                    | Mysuru NSH      | Bengaluru NSH | 2        |    |                      |             |           |             |               |                 |                          |            |          |
| Bengaluru                                         | City TMO                         | EBK0000045000             | Speed post  | Non Town Delivery                    | Mysuru NSH      | Bengaluru NSH |          |    |                      |             |           |             |               |                 |                          |            |          |
| Bengaluru                                         | City TMO                         | EBK0000045451             | Speed post  |                                      | Mysuru NSH      | Bengaluru NSH |          |    |                      |             |           |             |               |                 |                          |            |          |
| Bengaluru                                         | City TMO                         | EBK0000055555             | Speed post  | Non Town Delivery                    | Mysuru NSH      | Bengaluru NSH |          |    |                      |             |           |             |               |                 |                          |            |          |
| Bengaluru                                         | City TMO                         | EBK0000065412             | Speed post  | Non Town Delivery                    | Mysuru NSH      | Bengaluru NSH | 2        |    |                      |             |           |             |               |                 |                          |            |          |
| Bengaluru                                         | City TMO                         | EBK0000123366             | Speed post  | Non Town Delivery                    | Mysuru NSH      | Bengaluru NSH |          |    |                      |             |           |             |               |                 |                          |            |          |
|                                                   |                                  |                           |             |                                      |                 |               |          | c  | ount3 W              | eight 3,000 | Kgs       |             |               |                 |                          |            |          |
|                                                   |                                  |                           |             |                                      |                 |               |          |    |                      |             |           |             |               |                 |                          |            |          |
|                                                   |                                  |                           |             |                                      |                 |               |          |    |                      |             |           |             |               |                 |                          |            |          |

## **Bag Missing Scan Report:-**

## **Bag Received but not Dispatched :-**

Bags received at Mail Exchange Offices but are not opened at respective Hub are available in 'Mapped Hub details' of 'Bag Received but not dispatch' are available at Mail Exchange Offices.

- a. Select Bag Missing Scan report at Mail Exchange Offices.
- b. Select 'Receive But not dispatched'.
- c. Select 'Mapped Hub Details'.
- d. Click on Search.

| Bags Missing Scans                                                                                                    |                                                            |  |
|----------------------------------------------------------------------------------------------------|------------------------------------------------------------|--|
| Input Data                                                                                                    |                                                            |  |
| * Office ID MO21350000553<br>Set                                                                                                    | Mysuru Sorting L1U                                         |  |
| * Dete: 10 00 2020 (F)<br>• Received But Not Opened<br>• Closed But Not Dis<br>• Closed But Not Dis<br>• Closed But No | etched Opened But Not Closed   Received But Not Dispatched |  |
| Bags Closed But Not Dispatched Details                                                                                                    |                                                            |  |
|                                                                                                    |                                                            |  |
| View: [Standard View]   Export   A                                                                                                    | View: [Standard View]  Export 4                            |  |
| Bagtype Bag Count                                                                                                    | Bag ID Received From Bag Type Received Date                |  |
| Speed post 😤                                                                                                    | EBK5004602643 Kamakerai S.O Speed post 10.06.2020          |  |
|                                                                                                    | EBT1230214569 Agra NSH Speed post 10.06.2020               |  |
|                                                                                                    |                                                            |  |

## Bag Closed but not Dispatched: -

Bags closed from Hub but are not dispatched from the Mail Exchange Offices are shown at Hub.

- a. Select Bag Missing Scan report at HUB.
- b. Select 'Bag Closed but not dispatched'.
- c. Click on Search.

| Bags Missing Scans                                                                                                    |
|----------------------------------------------------------------------------------------------------|
|                                                                                                    |
| Input Data                                                                                                    |
| * Office ID SP21308000650 Mysuru NSH                                                                                     |
| * Date: = 10.06.2020                                                                                                    |
| Received But Not Opened But Not Dispatched     Opened But Not Closed     Opened But Not Closed     Opened But Not Closed |
|                                                                                                    |
|                                                                                                    |
| Bags Closed But Not Dispatched Details                                                                                   |
|                                                                                                    |
| View: [Standard View] •   Export a 2p                                                                                    |
| Bagtype Bag Count Bag ID Closed to Bag Type Closed Date                                                                  |
| Speed post 10.08.2020                                                                                                    |
|                                                                                                    |
|                                                                                                    |

## (Note: - All Other IPVS Reports are remain unchanged).

## Transfer of Bags:-

#### **Received but not Opened:-**

Bag Received at Mail Exchange Offices and are not opened are available at Hub to transfer bag from one set to another set.

- a. Go to **Staff Scheduling System** Click on **Mail Office** below the **Set Closure** at Hub.
- b. Transfer **Unopened Bags** to next set using **Shift Transfer**.
- c. Click on **Set close**.

| TIMES         | HEET     |              | Y & SET C     | CLOSU     | RE          |               |                      |
|---------------|----------|--------------|---------------|-----------|-------------|---------------|----------------------|
|               |          |              |               |           |             |               |                      |
| Timesheet E   | ntry     |              |               |           |             |               |                      |
| * Office Type | SP 🗇     | Speed Po     | st * Ot       | fice ID   | SP213080006 | 50 🗇 Mysuru   | NSH                  |
| * Set No      | GEN1     | ð            | Set           | Open Date | 10.06.2020  | 👘 * Busi      | ness Date 10.06.2020 |
|               |          |              |               | Enter     |             |               |                      |
|               |          |              |               |           |             |               |                      |
| Permanent E   | mployees | Shift End Ba | g Details     |           |             |               |                      |
|               |          | Bag Detail   | \$            |           |             |               |                      |
| Employee ID   | Employ   | Select       | Bag ID        | Bag Type  | Bag Weight  | Article Count |                      |
|               |          | <b>√</b> X   | EBK5004602643 | SP        | 1,000       | 1             |                      |
| 11073237      | TEST T   |              |               |           |             |               |                      |
| 11073197      | TEST T   |              |               |           |             |               |                      |

**Bag Closed but not Dispatched**: - Bags closed from Hub but are not dispatched from the Mail Exchange Offices or Hub is available at Mail Exchange Offices to transfer bag from one set to another set.

- a. Go to **Staff Scheduling System** Click on **Mail Office** below the **Set Closure** at Mail Exchange Offices.
- b. Transfer None-dispatched bags to next set using Shift Transfer.
- c. Click on **Set close**.

(Note: - Bag Closed to Bulk Delivery Customer and deposit Bag is transferred from one set to another set at Closed Hub itself).

| TIMES                  | ΗE        | ET EN       | TRY & SE      | T CLOS               | SURE       |                       |
|------------------------|-----------|-------------|---------------|----------------------|------------|-----------------------|
| Timesheet Ent          | ry        |             |               |                      |            |                       |
| Office Type     Set No | MO<br>GEN | MAII        | OFFICE        | * Office<br>Set Oper | ID MO21    | 350000553 🗂<br>2020 👘 |
|                        |           | Shift End B | ag Details    | (⊘En                 | ter        |                       |
| Permanent Em           | ploy      | Bag Deta    | ls            |                      |            |                       |
|                        |           | Select      | Bag ID        | Bag Type             | Bag Weight | Article Count         |
| Employee ID            | Em        | ▼ X         | EBT1230214569 | SP                   | 1,000      | 0                     |
| 11000841               | USI       | X           | EBK1203568796 | SP                   | 1,000      | 1                     |
|                        | _         |             |               |                      |            |                       |
| Shift Clos             | ure       |             |               |                      |            |                       |
|                        |           |             |               |                      |            |                       |

# Standard Operating Procedure- Multiple RMS / Hub units in same premises

#### Accepting/Receiving transferred bags:-

Bag received at Mail Exchange Offices and are not opened and transferred from the previous set at Hub are available for accepting while Office Set Open at Hub.

Bags closed from Hub but are not dispatched from the Mail Exchange Offices and transferred from the previous set at Mail Exchange Offices are available for accepting while Office Set Open at Mail Exchange Offices.

- a. Go to **Staff Scheduling System** Click on **Mail Office** below the **Office Set Open**.
- b. Transferred Bags from some other sets are available, if so go to Transferred Bag
   Details and Select those bags and click on Move button.
- c. Click **Accept** option for receiving them.

Application For Shift transfer

d. Click on **Set Open**, Shift has been opened successfully message will appear.

| ffice<br>et No | Type MO<br>GEI           | N2        | IL OFFICE | *             | Office IE<br>Start Da<br>Chief | 0 MC<br>te 12 | 0213<br>.06.2 | 350000553 Mysuru S<br>2020 👘 | orting L1U |            |        |         |   |
|----------------|--------------------------|-----------|-----------|---------------|--------------------------------|---------------|---------------|------------------------------|------------|------------|--------|---------|---|
| Тга            | insferred E              | Bag Detai | s Exp     | ected Workloa | d S                            | et Ope        | n             |                              |            |            |        |         |   |
| lead           | er                       |           |           |               |                                |               |               |                              |            |            |        |         |   |
|                |                          |           |           |               |                                |               |               |                              |            |            |        |         |   |
|                |                          |           |           |               |                                | _             |               |                              |            |            |        |         |   |
| Supe           | rvisor Name              | e: USER4  | 1 K41     |               |                                |               |               |                              |            |            |        |         |   |
| Supe<br>Shift  | rvisor ID: 1<br>No: GEN1 | 1000841   |           |               |                                |               | _             |                              |            |            |        |         |   |
|                | Selection                | Bag ID    | Bag Type  | Bag Weight    | Status                         |               |               | Bag ID                       | Bag Type   | Bag Weight | Status | Remarks |   |
| -              | Colosion                 | Dugito    | bug ijpo  | bug troigin   | Clarao                         | _             |               | CBK1203030356                | PP         | 1,750      | Closed | Ok      |   |
|                |                          |           |           |               |                                |               |               | EBK0003214562                | SP         | 0,000      | Closed | Ok      |   |
|                |                          |           |           |               |                                |               |               | EBK0021000321                | SP         | 0,000      | Closed | Ok      |   |
| _              |                          |           |           |               |                                |               |               | EBK0021458779                | SP         | 0,000      | Closed | Ok      |   |
|                |                          |           |           |               |                                |               |               | EBK0032654555                | DB         | 0,000      | Closed | Ok      |   |
|                |                          |           |           |               |                                |               |               | EBK9856645645                | SP         | 0,000      | Closed | Ok      |   |
| _              |                          |           |           |               |                                |               |               |                              |            |            |        |         |   |
|                |                          |           |           |               |                                |               |               |                              |            |            |        |         |   |
|                |                          |           |           |               |                                |               |               |                              |            |            |        |         | - |
|                |                          |           |           |               |                                |               |               |                              |            |            |        |         |   |
|                |                          |           |           |               |                                |               |               |                              |            |            |        |         | - |

Created on 03-07-2020